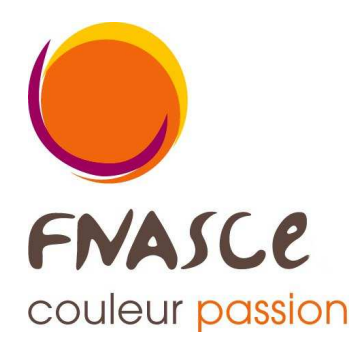

## **Application « ANGELA »**

## à l'usage des gestionnaires du fichier des adhérents

# **Notice d'utilisation**

Cette Application Nationale de **GE**stion Locale des Adhérents permet à chaque ASCE de gérer l'adhésion de ses membres par internet.

Elle est également utilisée pour contrôler les demandes de séjour en unité d'accueil à partir de l'application OSCAR.

#### FNASCE Arche Sud 92055 La Défense cedex

tél.: 01 40 81 32 88 télécopie : 01 40 81 32 89 courriel fnasce@i-carre net site : www.fnasce.org

Mise à jour : 1<sup>er</sup> mars 2016

### Sommaire \_\_\_\_\_

\_\_\_\_\_

| Accès à l'application3 à 5                    |
|-----------------------------------------------|
| Description sommaire de l'écran d'accueil 5-6 |
| Saisie des données6 à 8                       |
| Modification des données8                     |
| Gestion des outils                            |
| Exportation des données9                      |
| Édition des cartes                            |
| Envoi des cartes par le web 10-11             |
| Transfert d'un adhérent 11-12                 |
|                                               |

#### Accès à l'application

#### L'application ANGELA est accessible à partir de la rubrique « Pratique » du site de la Fnasce.

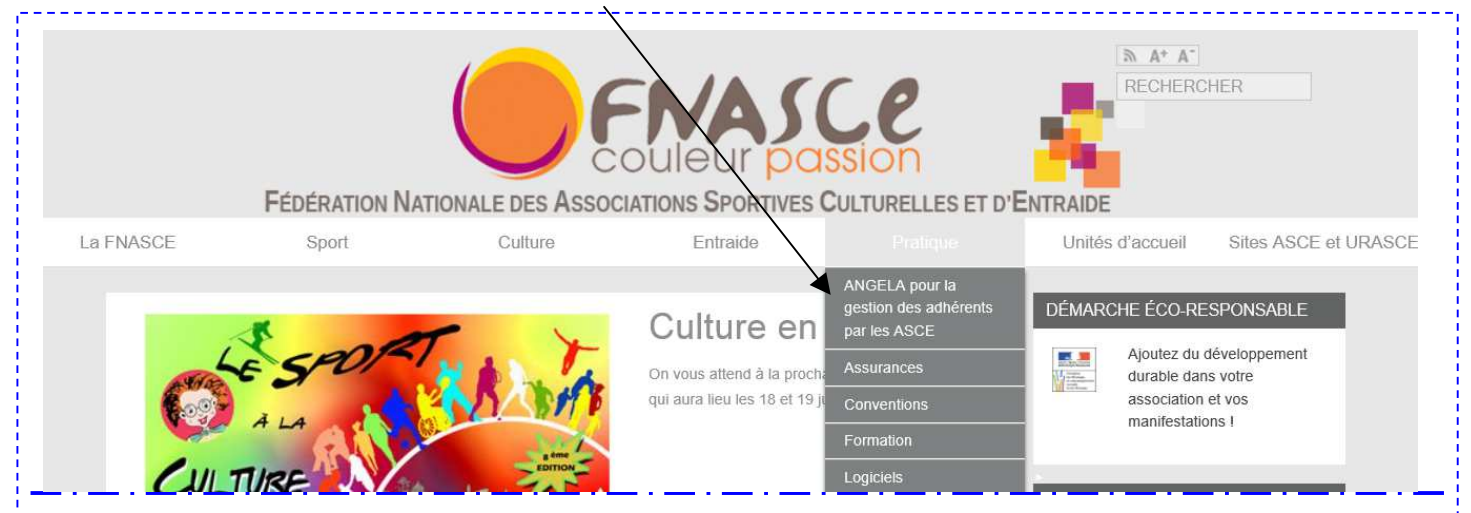

#### Après avoir choisi l'application ANGELA, l'écran ci-dessous s'affiche.

| Accueil > Pratique > ANGELA                          | pour la gestion des adhérents par les ASCE                                                                                                    | DÉMARCHE ÉCO-<br>RESPONSABLE                                                  |
|------------------------------------------------------|----------------------------------------------------------------------------------------------------|-------------------------------------------------------------------------------|
| PRATIQUE                                             | ANGELA pour la gestion des adhérents par les ASCE                                                                                                    | developpement<br>durable dans votre<br>association et vos<br>manifestations I |
| Sauvons nos UA                                       | ANGELA, Application Nationale de GEstion Locale des Adhérents a été mise en service                                                                                     |                                                                               |
| ANGELA pour la gestion des<br>adhérents par les ASCE | pour permettre aux ASCE de gérer leurs adhérents par internet.                                                                                                    | L'EMPE                                                                        |
| Assurances                                           | Pour avoir acces à la gestion de ses propres adherents, chaqué ASCE doit etre en<br>possession de codes d'accès. Il appartient à chaque président de demander ces codes | musée de l'EMPE                                                               |
| Conventions                                          | au chargé des applications pour les personnes habilitées à gérer la base locale<br>d'adhérents en lecture seule ou en lecture/écriture.                                 |                                                                               |
| Formation                                            | Vous trouverez également ci-joint une notice d'utilisation :                                                                                                    | LES PARTENAIRES                                                               |
| Logiciels                                            | Notice Angela (format pdf - 721.2 ko)                                                                                                    |                                                                               |
| Los partensiros                                      | Accès restreint à la gestion des adhérents                                                                                                    | AZUREVA                                                                       |

Pour avoir accès à la gestion de ses propres adhérents, chaque ASCE doit être en possession de codes d'accès.

Il appartient à chaque président de demander ces codes au chargé des applications pour les personnes habilitées à gérer la base locale d'adhérents en lecture seule ou en lecture/écriture.

Cliquer « Accès restreint à la gestion des adhérents », puis saisir l'identifiant et le mot de passe demandé dans l'écran ci-dessous.

| Liter - Factor | FNASCe<br>couleur passion | Identification                                                                                                    |              | ¢                                                                                                    |
|----------------|---------------------------|----------------------------------------------------------------------------------------------------|--------------|----------------------------------------------------------------------------------------------------|
|                |                           | identifiant mot de passe                                                                                                    |              |                                                                                                    |
|                |                           | Votre identifiant et votre mot de passe sont personnels,<br>vous ne devez les communiquer à personne d'autre.                                                                                                    |              |                                                                                                    |
|                | Si vo<br>Si une           | ous avez perdu votre mot de passe, adressez-vous à la <u>FNAS</u><br>autre personne de votre ASCE a besoin de l'accès à l'applica<br>la demande doit être faite à la <u>FNASCE</u><br>par le président de l'ASCE. | CE<br>ntion, | Si vous ne connaissez pas<br>l'identifiant et le mot de passe,<br>seul le président de votre Asce<br>peut en faire la demande<br>auprès de la Fnasce. |

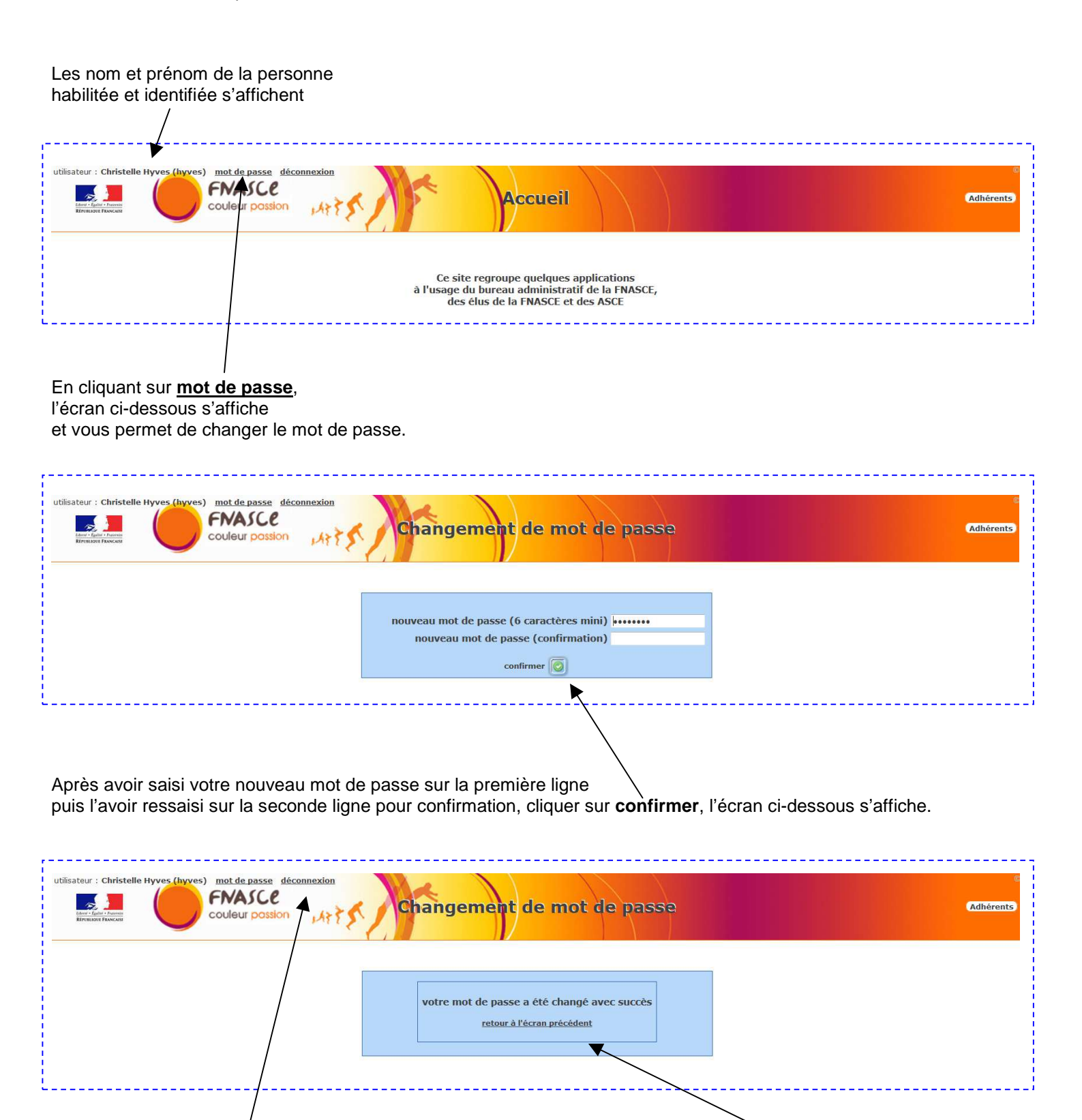

En cliquant sur <u>déconnexion</u>, à n'importe quel moment de votre cheminement vous quittez l'application. Revenir ensuite à la page d'accueil

en cliquant sur retour à l'écran précédent

Après s'être authentifié à l'aide des codes d'accès, l'écran ci-dessous s'affiche. Il convient de cliquer sur adhérents.

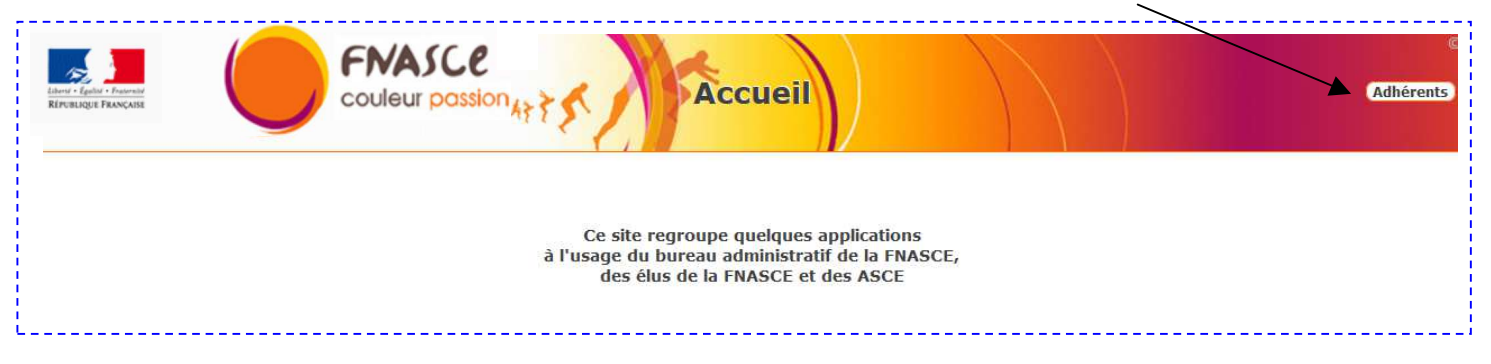

Le tableau ci-dessous s'affiche à l'écran.

#### Description sommaire de l'écran d'accueil

« ASCEET 17 : 781 adh. dont 717 à jour » signifie que pour l'ASCEET 17, parmi les 781 adhérents inscrits dans la base de l'application, 717 sont à jour de leur adhésion, le jour de la consultation.

|                                     |                   |                                                                  |                                                                                                    | Saisir<br>Pour      | · le nom o<br>afficher l<br>Po<br>il fa                                      | comple<br>a fiche<br>our reve<br>audra p                                                                                                    | et ou seu<br>de l'ad<br>enir à la<br>penser à           | uleme<br>hérent<br>liste g<br>à mett | nt le<br>t, il c<br>loba<br>re le   | es premiè<br>convient<br>ale des a<br>e champ                                                                                                    | eres lettres<br>de cliquer<br>dhérents,<br>à blanc.                                                                                                    | en fin de ligne s                                                                           | ur 🗃                                                                       |       |
|-------------------------------------|-------------------|------------------------------------------------------------------|----------------------------------------------------------------------------------------------------|---------------------|------------------------------------------------------------------------------|----------------------------------------------------------------------------------------------------|---------------------------------------------------------|--------------------------------------|-------------------------------------|----------------------------------------------------------------------------------------------------|----------------------------------------------------------------------------------------------------|---------------------------------------------------------------------------------------------|----------------------------------------------------------------------------|-------|
| gabai - Frearrain<br>gute Prançaist |                   |                                                                  | <b>FM</b><br>coule                                                                                                    | ASCE<br>Pur possion | té : possibilit                                                              | té d'ajoute                                                                                                    | A N<br>a photo o<br>inscriptio                          | de l'adhé<br>ons par I               | LA<br>rent, s                       | saisie de l'his<br>et                                                                                                    | torique des adh                                                                                                    | nésions.<br>•quêtes - ↓                                                                     |                                                                            | Adhér |
|                                     |                   | A                                                                | SCEET 17 : 781 ad                                                                                                    | h. dont 717         | a jour list                                                                  | e des aune                                                                                                    |                                                         | Outils                               |                                     |                                                                                                    |                                                                                                    |                                                                                             |                                                                            | -     |
| filtre sur<br>choix de l'           | le non<br>'action | A:<br>m (pro<br>n à efi                                          | SCEET 17 : 781 ad<br>emières lettres)<br>fectuer sur la sélec                                                                          | tion : - ne rie     | en faire -                                                                   | ous - 👻                                                                                                    | - tous sites -                                          | outus                                |                                     | - tous services                                                                                                    | •                                                                                                    | - tous délégués - 🛛 🗸 -                                                                     | toutes activités -                                                         | - (#  |
| filtre sur<br>choix de l'           | le non<br>'action | As<br>m (pro                                                     | SCEET 17 : 781 ad<br>emières lettres)<br>fectuer sur la sélec                                                                          | h. dont 717         | en faire -                                                                   | pus - V                                                                                                    | - tous sites -                                          | <u>1 - 2 - 3</u>                     | - <u>4</u> - <u>5</u>               | - tous services                                                                                                    | · •                                                                                                    | - tous délégués - 💽                                                                         | toutes activités -                                                         | - (#  |
| filtre sur l<br>choix de l'i        | le non<br>'action | A:<br>m (pro                                                     | SCEET 17 : 781 ad<br>emières lettres)<br>fectuer sur la sélec<br>nom prénom 🖬 🖪                                                        | tion : - ne rie     | en faire -                                                                   | carte                                                                                                    | - tous sites -<br>adh page -<br>envoi<br>carte          | <u>1 - 2 - 3</u><br>mail p           | - <u>4</u> - <u>5</u><br>ohoto      | - tous services                                                                                                    | site 🛛 🖸                                                                                                    | - tous délégués - •                                                                         | toutes activités -<br>délégué l                                            |       |
| filtre sur l<br>choix de l'i        | le non<br>'action | A:<br>m (pre<br>n à efi                                          | SCEET 17 : 781 ad<br>emières lettres)<br>fectuer sur la sélec<br>nom prénom 🖬 🖪<br>nouvel adhérent                                     | tion : - ne rie     | en faire -                                                                   | vus - ↓<br>781<br>carte<br>□□                                                                                                    | - tous sites -                                          | 1 - <u>2</u> - <u>3</u><br>mail p    | •<br>- <u>4</u> - <u>5</u><br>ohoto | - tous services<br>- <u>6</u> - <u>7</u> - <u>8</u><br>validité                                                                                                    | site 🛛 🗋                                                                                                    | - tous délégués - V                                                                         | toutes activités -<br>délégué                                              |       |
| filtre sur l<br>choix de l'i        | le non<br>'action | As<br>m (pro<br>n à eff                                          | SCEET 17 : 781 ad<br>emières lettres)<br>fectuer sur la sélec<br>nom prénom I I<br>nouvel adhérent<br>AE                               | h. dont 717         | en faire -<br>statut                                                         | 781                                                                                                    | - tous sites -<br>adh page -<br>envoi<br>carte<br>TA    | 1 - 2 - <u>3</u><br>mail p           | •<br>- <u>4</u> - <u>5</u><br>bhoto | - tous services                                                                                                    | site                                                                                                    | - tous délégués -  -  - tous délégués -  -  -  -  -  -  -  -  -  -  -  -  -                 | toutes activités -<br>délégué l                                            |       |
| filtre sur l<br>choix de l'i        | le non<br>'action | As<br>m (pro<br>n à eff<br>1<br>2                                | SCEET 17 : 781 ad<br>emières lettres)<br>fectuer sur la sélec<br>nom prénom 2 2<br>nouvel adhérent<br>AE                               | tion : - ne rie     | - to<br>en faire -<br>statut<br>A<br>A                                       | vus -      vus -      v     v | - tous sites -<br>adh page -<br>envoi<br>carte<br>I     | 1 - 2 - 3<br>mail r                  | - <u>4</u> - <u>5</u><br>ohoto      | - tous services<br>- 6 - Z - 8<br>validité<br>31/12/2014 •<br>31/12/2014 •                                                                                                    | site 2 2                                                                                                    | - tous délégués -  - tous délégués -  -  -  -  -  -  -  -  -  -  -  -  -                    | toutes activités -<br>délégué l                                            |       |
| filtre sur l<br>choix de l'i        | le non<br>'action | As<br>m (pro<br>n à eff<br>1<br>2<br>3                           | SCEET 17 : 781 ad<br>emières lettres)<br>fectuer sur la sélec<br>nom prénom 1 1<br>nouvel adhérent<br>AE<br>AE<br>AI                   | h. dont 717         | - tr<br>en faire -<br>statut<br>A<br>A<br>A<br>A                             | vus -      √                                                                                                    | - tous sites -<br>adh page -<br>envoi<br>carte<br>I     | 1 - 2 - 3<br>mail p                  | - <u>4</u> - <u>5</u><br>bhoto      | - tous services<br>- 6 - Z - 8<br>validité<br>□ 1<br>31/12/2014 •<br>31/12/2014 •<br>31/12/2014 •                                                                                                    | site 2 2<br>Rochefort<br>LR - Bastion<br>LR - Mangin                                                                                                    | - tous délégués -  - tous délégués -  - tous délégués -  -  -  -  -  -  -  -  -  -  -  -  - | toutes activités -<br>délégué l<br>M<br>B<br>C                             |       |
| filtre sur l<br>choix de l'i        | le non<br>'action | A:<br>m (pro<br>n à eff<br>1<br>2<br>3<br>4<br>5                 | SCEET 17 : 781 ad<br>emières lettres)<br>fectuer sur la sélec<br>nom prénom 1 1<br>nouvel adhérent<br>AE<br>AE<br>AI<br>AL             | h. dont 717         | A jour instantion - to<br>en faire -<br>statut<br>A<br>A<br>A<br>A<br>R<br>R | 01236<br>00049<br>01173<br>00253<br>00050                                                                                                    | - tous sites -<br>adh page -<br>envoi<br>carte<br>Carte | 1 - 2 - <u>3</u><br>mail (           | - <u>4</u> - <u>5</u><br>bhoto      | - tous services<br>- 6 - Z - 8<br>validité<br>□ □<br>31/12/2014<br>31/12/2014<br>31/12/2014<br>31/12/2014                                                                                                    | site 2 2<br>Rochefort<br>LR - Bastion<br>LR - Mangin                                                                                                    | - tous délégués -  - tous délégués -  - tous délégués -                                     | délégué l<br>N<br>B<br>C<br>H<br>H                                         |       |
| filtre sur l<br>choix de l'i        | le non<br>'action | As<br>m (pro-<br>n à eff<br>1<br>2<br>3<br>4<br>5<br>6           | SCEET 17 : 781 ad<br>emières lettres)<br>fectuer sur la sélec<br>nom prénom 1 1<br>nouvel adhérent<br>AE<br>AL<br>AL<br>AN             | tion : - ne rid     | A A A A R R A                                                                | 01236<br>00049<br>01173<br>00253<br>00050<br>00865                                                                                                    | - tous sites -<br>adh page -<br>envoi<br>carte<br>Carte | 1 - 2 - 3<br>mail (                  | - <u>4</u> - <u>5</u><br>bhoto      | - tous services<br>- 6 - Z - 8<br>validité<br>□ □<br>31/12/2014<br>31/12/2014<br>31/12/2014<br>31/12/2014<br>31/12/2014                                                                                       | site  Site  Site | - tous délégués -  - tous délégués -  - tous délégués -                                     | toutes activités -<br>délégué l<br>M<br>B<br>C<br>H<br>H<br>C              |       |
| filtre sur l<br>choix de l'i        | le non            | As<br>m (pro-<br>n à eff<br>1<br>2<br>3<br>4<br>5<br>6<br>7      | SCEET 17 : 781 ad<br>emières lettres)<br>fectuer sur la sélec<br>nom prénom 1 1<br>nouvel adhérent<br>AE<br>AL<br>AL<br>AM<br>AR       | tion : - ne rie     | A A A A A A A A A A A A A A A A A A A                                        | 01236<br>00049<br>01173<br>00253<br>00050<br>00865<br>00803                                                                                                    | - tous sites -<br>adh page -<br>envoi<br>carte<br>III   | 1 - 2 - 3<br>mail r                  | - <u>4</u> - <u>5</u><br>bhoto      | <ul> <li>tous services</li> <li>- 6 - Z - 8</li> <li>validité</li> <li>I △</li> <li>31/12/2014</li> <li>31/12/2014</li> <li>31/12/2014</li> <li>31/12/2014</li> <li>31/12/2014</li> <li>31/12/2014</li> </ul> | site  Rochefort LR - Bastion LR - Mangin LR - Mangin                                                                                                    | - tous délégués -  - tous délégués -  - tous délégués -                                     | toutes activités -<br>délégué<br>N<br>B<br>C<br>H<br>H<br>H<br>C<br>H      |       |
| filtre sur l<br>choix de l'i        | le non            | AS<br>m (pro-<br>n à efi<br>1<br>2<br>3<br>4<br>5<br>6<br>7<br>8 | SCEET 17 : 781 ad<br>emières lettres)<br>fectuer sur la sélec<br>nom prénom 1 1<br>nouvel adhérent<br>AE<br>AL<br>AL<br>AN<br>AR<br>AR | h. dont 717         | A A A A A A A A A A A A A A A A A A A                                        | 01236<br>00049<br>01173<br>00253<br>00050<br>00865<br>00803<br>00005                                                                                                    | - tous sites -<br>adh page -<br>envoi<br>carte<br>III   | 1 - 2 - 3<br>mail r                  | - <u>4</u> - <u>5</u><br>shoto      | - tous services<br>- 6 - Z - 8<br>validité<br>I □<br>31/12/2014<br>31/12/2014<br>31/12/2014<br>31/12/2014<br>31/12/2014<br>31/12/2014<br>31/12/2014                                                           | site  Site  Site | - tous délégués -  - tous délégués -  - tous délégués -  - tous délégués -                  | toutes activités -<br>délégué<br>M<br>B<br>C<br>H<br>H<br>H<br>C<br>H<br>L |       |

Pour les autres filtres :

« tous sites, tous services, tous délégués, toutes activités », après le choix effectué, il faut cliquer sur afficher les données selon le filtrage souhaité.

Les filtres peuvent se cumuler pour affiner la sélection.

La notion « nom prénom » permet d'afficher la liste des adhérents dans l'ordre alphabétique croissant ou décroissant.

pour

La notion de « statut » n'est concernée que par 3 possibilités : actif (A), externe (E) ou retraité (R).

Le numéro de « **carte** » ne doit comporter aucune lettre ou caractère spécial. Il doit impérativement comporter 5 caractères numériques entre 00001 et 99999.

Le champ « envoi carte » est utilisé pour l'envoi des cartes par messagerie.

Le champ « **mail** » précise si la fiche de l'adhérent dispose d'une adresse mél personnelle. Point vert si oui, point rouge si non.

Le champ « **photo** » précise si la fiche de l'adhérent est pourvue d'une photographie de l'adhérent. Point vert si oui, point rouge si non.

Le champ « validité » mentionne la date limite de validité de l'adhésion. Le point vert indique que l'adhésion est en cours de validité le jour de la consultation de la base, le point rouge qu'elle ne l'est pas.

La notion de « site » a été créée pour les ASCE ayant plusieurs lieux géographiques distants, mais son utilisation est laissée libre.

La notion de « **service** » précise la position de l'adhérent dans la structure administrative générale. Il est conseillé de ne pas utiliser les termes de 1<sup>er</sup> étage, 2<sup>e</sup> étage ou autres car, pour chaque service, il faudra indiquer plus loin de quel type de grand service (DIR, DDT(M), DIRM, DREAL, Externe, Retraite, etc..) dépend le service.

Exemple : un 1<sup>er</sup> étage DREAL pourrait devenir un 1<sup>er</sup> étage DIR + DDT(M) et il faudrait alors réaffecter tous les adhérents concernés.

La notion de « délégué » est celle qui s'appelait « secteur » dans @lias adhérent, ou plus communément « correspondant » sur le terrain.

Les 3 colonnes de cases à cocher de gauche permettent :

- colonne gauche : de sélectionner un adhérent ou une liste d'adhérents en vue :

- soit de le ou les supprimer de la base
- soit d'imprimer la ou les cartes correspondantes
- soit d'envoyer la ou les cartes correspondantes

par « choix de l'action à effectuer sur la sélection : ».

- colonne centrale : d'afficher à l'écran la fiche de l'adhérent choisi en cliquant sur [ .

- colonne droite : de sélectionner un adhérent ou une liste d'adhérents en vue de le transférer vers une autre Asce en cas de mutation, en cliquant sur 🙀 .

Attention à ne pas cocher par erreur la case en entête des 3 colonnes qui pourrait avoir notamment pour effet, de vous proposer de supprimer tous les adhérents de la page active, soit 100 enregistrements. En effet, en cliquant sur cette case, la liste complète des adhérents de la page est sélectionnée.

#### Saisie des données

Pour ajouter un nouvel adhérent dans la base, il convient de cliquer sur of dans l'entête des 3 colonnes de gauche. On obtient alors la fiche vierge ci-dessous.

|               | Nouveauté : possibilité d'ajouter la pl<br>ins | hoto de l'adhérent, saisie de l'historique<br>criptions par Internet | e des adhésions. |  |
|---------------|------------------------------------------------|----------------------------------------------------------------------|------------------|--|
| ASCEET 17 : 7 | 81 adh. dont /1/ a jour liste des adherents    | - Outris -                                                           | - requetes -     |  |
|               |                                                | nouveradnerent                                                       |                  |  |
|               | numéro de carte *                              | 01278 (numéro d'ordre sans préfixe)                                  |                  |  |
|               | NOM * Prénom *                                 | date de naissance (JJ/MM/AA                                          | AA)              |  |
|               | enregistr                                      | rer 🔘 📁 retour à la liste                                            |                  |  |
|               |                                                |                                                                      |                  |  |

Le numéro d'adhérent s'inscrit automatiquement en prenant le dernier numéro d'adhérent enregistré + 1. Il vous est possible d'en saisir un autre, éventuellement libéré par un ancien adhérent.

Il convient alors de saisir les données de l'adhérent en respectant une typographie commune à l'ensemble des fiches :

- le nom de l'adhérent (en majuscules)
- le prénom de l'adhérent (première lettre en majuscule, le reste du prénom en minuscules)
- la date de naissance de l'adhérent sous la forme : JJ/MM/AAAA

Puis de cliquer sur « enregistrer » pour valider la saisie ou sur « retour à la liste » pour ne pas valider la saisie.

#### Le formulaire complet d'adhésion s'affiche à l'écran, indiquant que l'adhérent 01278 pour notre exemple, a été créé.

| 1                                     | ASCEET 17 : 782 adb                  | . dont 717 à jour dist                                                       | te des adhérents                                                                                                    | -00                                                                                   | tils -                                                                  |                                                                                                    | - requête                                                                                                    | s -                                       |                                                                 |
|---------------------------------------|--------------------------------------|------------------------------------------------------------------------------|----------------------------------------------------------------------------------------------------|---------------------------------------------------------------------------------------|-------------------------------------------------------------------------|----------------------------------------------------------------------------------------------------|----------------------------------------------------------------------------------------------------|-------------------------------------------|-----------------------------------------------------------------|
|                                       |                                      | a done / 1/ a jour 🦲                                                         |                                                                                                    | okasa 🖾 🖉                                                                             | antour à la                                                             | Linko                                                                                                    |                                                                                                    | -                                         |                                                                 |
|                                       |                                      |                                                                              |                                                                                                    |                                                                                       | a recour a la                                                           | liste                                                                                                    |                                                                                                    | a da Padh faar                            |                                                                 |
| 1                                     |                                      |                                                                              | adherent                                                                                                    |                                                                                       |                                                                         |                                                                                                    | phot                                                                                                    | o de l'adheren                            |                                                                 |
| 1                                     | numér                                | o de carte *                                                                 | U1278 (nu                                                                                                    | méro d'ordre s                                                                        | sans préfixe)                                                           | /                                                                                                    | , T                                                                                                    |                                           | <sup>^</sup>                                                    |
| 1                                     | MOM * DURAND                         | Prénom *                                                                     | * Michel                                                                                                    | sta                                                                                   | stut - non renselg                                                      | né"                                                                                                    |                                                                                                    |                                           |                                                                 |
| 1 /                                   | sexe - non rense                     | igné - 🚽 état-civil -                                                        | non renseigné -                                                                                                    | date de nai                                                                           | issance 01/12/1                                                         | 960                                                                                                    |                                                                                                    |                                           |                                                                 |
| 1                                     | adresse perso                        |                                                                              | adresse p                                                                                                    | pro                                                                                   |                                                                         | <i>[i]</i>                                                                                                    | fichier de typ                                                                                                    | e BMP, GIF, JPG<br>de <b>200</b> kilo-od  | ou PNG<br>tets                                                  |
| 1                                     |                                      |                                                                              |                                                                                                    |                                                                                       | 1                                                                       | N                                                                                                    | Parcourir                                                                                                    | Aucun fichier sé                          | lectionné.                                                      |
| 1                                     | code postal                          |                                                                              | code pos                                                                                                    | tal                                                                                   | ]                                                                       |                                                                                                    |                                                                                                    | upprimer la phol                          | 1                                                               |
| 1.                                    | ville                                |                                                                              | vi                                                                                                    | ille                                                                                  |                                                                         |                                                                                                    | (191                                                                                                    | s remplacement)                           |                                                                 |
| 1.1                                   | mél 1                                |                                                                              | mé                                                                                                    | 1 Z                                                                                   |                                                                         |                                                                                                    | 1                                                                                                    | adhésions                                 |                                                                 |
| 4                                     | tél perso                            |                                                                              | tél p                                                                                                    | pro                                                                                   |                                                                         | /                                                                                                    | date<br>cotis.                                                                                                    | date<br>validité                          | montant                                                         |
| N.                                    | portable                             |                                                                              | télécop                                                                                                    | pie                                                                                   |                                                                         | _ (/                                                                                                    |                                                                                                    |                                           |                                                                 |
| N.                                    | délégué - non rense                  | elgné - 🗸                                                                    | 5                                                                                                    | site - non renselgne                                                                  | é-                                                                      | - X                                                                                                    | (equile is lit                                                                                                    | historique                                | anto pot                                                        |
| į 1                                   |                                      |                                                                              | servi                                                                                                    | ice ( - non renseigne                                                                 | e.                                                                      | -/ `                                                                                                    | (Scale la lij                                                                                                    | nodifiable)                               |                                                                 |
|                                       |                                      | -1 d-bé du                                                                   | and the second second se |                                                                                       |                                                                         |                                                                                                    |                                                                                                    |                                           | -                                                               |
|                                       | certificat médica                    | al daté du p                                                                 | pour les sports :                                                                                                    |                                                                                       |                                                                         |                                                                                                    |                                                                                                    |                                           |                                                                 |
|                                       | certificat médica                    | al daté du p                                                                 | pour les sports :                                                                                                    |                                                                                       |                                                                         |                                                                                                    |                                                                                                    |                                           |                                                                 |
|                                       | certificat médica                    | al daté du p                                                                 | pour les sports :                                                                                                    |                                                                                       |                                                                         |                                                                                                    |                                                                                                    |                                           |                                                                 |
|                                       | certificat médica                    | al daté du p                                                                 | pour les sports :                                                                                                    |                                                                                       | <br>                                                                    |                                                                                                    |                                                                                                    |                                           |                                                                 |
|                                       | certificat médica<br>observa         | al daté du p<br>ations fámil                                                 | pour les sports :                                                                                                    |                                                                                       | <br>                                                                    |                                                                                                    | activit                                                                                                    | és                                        |                                                                 |
|                                       | certificat médica<br>observa         | ations<br>famil<br>Prénom du conjoint                                        | pour les sports :<br>lle<br>t sexe                                                                                                    | date                                                                                  | e<br>gance                                                              | libellé                                                                                                    | activit<br>abonner<br>(€)                                                                                                    | és<br>nent date d'<br>(JJ/MM              | abonnement<br>// AAAA)                                          |
|                                       | observa                              | al daté du s<br>ations<br>famil<br>Prénom du conjoint                        | pour les sports :<br>Ille<br>t sexe                                                                                                    | date<br>hais<br>(JJ)/                                                                 | e<br>isance<br>MM/AAAA)                                                 | libellé                                                                                                    | activit<br>abonner<br>(€)<br>aucune activ                                                                                           | és<br>nent date d'<br>(JJ/MM<br>té saisie | abonnement<br>//AAA)                                            |
|                                       | observa                              | al daté du s<br>ations<br>famil<br>Prénom du conjoint                        | pour les sports :                                                                                                    | date<br>hais<br>(JJ)                                                                  | e<br>isiance<br>NM/AAAA)                                                | libellé<br>- son renseignée                                                                                                    | activit<br>abonner<br>(€)<br>aucune activ                                                                                           | és<br>nent date d'<br>(JJ/MM<br>té saisie | abonnement<br>// AAAA)                                          |
|                                       | observa                              | ations<br>famil<br>Prénom du conjoint<br>Prénom des enfants                  | lle<br>t sexe<br>sexe (F/M) nai                                                                                                    | date<br>náis<br>(JJ)/<br>née date<br>issance náis                                     | e<br>isance<br>MM/AAAA)<br>e<br>isance<br>isance                        | libellé<br>- sén renseignée<br>7- non renseignée                                                                                                    | activit<br>abonner<br>(C)<br>aucune activ                                                                                           | és<br>nent date d'<br>(JJ/MM<br>té saisie | abonnement<br>(AANA)                                            |
|                                       | observa                              | ations famil<br>Prénom du conjoint<br>Prénom des enfants                     | lle<br>t sexe<br>s sexe (F/M) nai                                                                                                    | date<br>nsis<br>(3)/<br>nśe date<br>issance nais<br>rovisoire) (3)/                   | e<br>isance<br>MM/AAAA)<br>e<br>isance<br>MM/AAAA)                      | libellé<br>- ván renseignée<br>- non renseignée<br>- non renseignée                                                                                                    | activit<br>abonner<br>(€)<br>aucune activ                                                                                           | és<br>nent date d'<br>(JJ/MM<br>té saisie | abonnement<br>/AAA)                                             |
| ,                                     | observ                               | el daté du présions famil<br>Prénom du conjoint<br>Prénom des enfants        | t sexe (F/M) nai                                                                                                    | date<br>hais<br>(1)/<br>née date<br>issance nais<br>rovisoire) (1)/                   | e<br>isance<br>NA(/AAAA)<br>e<br>isance<br>MM/AAAA)                     | libellé<br>- «An renseignée<br>- non renseignée<br>- non renseignée<br>- non renseignée                                                                                                    | activit<br>abonner<br>(C)<br>aucune activ                                                                                           | és<br>nent date d'<br>(JJ/MM<br>té saisie | abonnement<br>/ AAAa)                                           |
|                                       | observ                               | stions<br>famil<br>Prénom du conjoint<br>Prénom des enfants                  | Ile<br>t sexe<br>sexe (F/M) nai                                                                                                    | date<br>hais<br>(1)/<br>née date<br>issance nais<br>rovisoire) (1)/                   | e<br>isance<br>MM(/AAAA)<br>e<br>isance<br>MM/AAAA)                     | libellé<br>- són renseignée<br>- non renseignée<br>- non renseignée<br>- non renseignée                                                                                                    | activit<br>abonner<br>(C)<br>aucune activ                                                                                           | és<br>nent date d'<br>(3)/MM<br>té saisie | abonnement<br>/ AAAa)                                           |
|                                       | NOM des enfants                      | el daté du si si si si si si si si si si si si si                            | Ile<br>t sexe<br>sexe (F/M) nai<br>(pr                                                                                                    | date<br>hais<br>(1)/<br>née date<br>rovisoire) (1)/                                   | e<br>isance<br>NH/AAAA)<br>e<br>isance<br>MM/AAAA)                      | libellé<br>- sén renseignée<br>- non renseignée<br>- non renseignée<br>- non renseignée<br>- non renseignée                                                                                                    | activit<br>abonner<br>(C)<br>aucune activ                                                                                           | 4s<br>nent date d'<br>(1)/MM<br>té saisie | abonnement<br>/AAAA)                                            |
| , , , , , , , , , , , , , , , , , , , | NOM des enfants                      | el daté du sitions famil<br>Prénom du conjoint<br>Prénom des enfants         | Ile<br>t sexe (F/M) nai<br>(pr                                                                                                    | date<br>hais<br>(1)/<br>née date<br>issance nais<br>rovisoire) (1)/                   | аласе<br>равлее<br>равлее<br>равлее<br>равлее<br>ММ/ АААА)<br>ММ/ АААА) | libellé<br>- din renseignée<br>- non renseignée<br>- non renseignée<br>- non renseignée<br>- non renseignée<br>- non renseignée                                                                                                    | activit<br>abonner<br>(C)<br>aucuné activ                                                                                           | 4s<br>nent date d'<br>(1)/MM<br>té saisie | abonnement<br>/AAAA                                             |
| ,                                     | NOM des enfants                      | el daté du si si si si si si si si si si si si si                            | Ile           Ile           t sexe           sexe (F/M) nail           (pr                                                                                                    | date<br>hais<br>(JJ)<br>née date<br>issance nais<br>ovisoire) (JJ/                    | а<br>Isance<br>Isance<br>Isance<br>ММ/АААА)                             | libellé<br>- dan renseignée<br>- non renseignée<br>- non renseignée<br>- non renseignée<br>- non renseignée<br>- non renseignée                                                                                                    | activit<br>abonner<br>(C)<br>aucuné activ                                                                                           | és<br>nent date d'<br>(JJ/MM<br>té saisie | abonnement<br>(AAAA)                                            |
|                                       | NOM des enfants                      | el daté du si si<br>stions famil<br>Prénom du conjoint<br>Prénom des enfants | Ile           Ile           t sexe           sexe (F/M) nail           (pr           l           l      <                   | date<br>Nais<br>(JJ)<br>née date<br>náisaance nais<br>novisoire) (JJ)                 | e<br>Isance<br>Bance<br>Bance<br>MM/AAAA)                               | libellé<br>- din renseignée<br>- non renseignée<br>- non renseignée<br>- non renseignée<br>- non renseignée<br>- non renseignée<br>- non renseignée                                                                                                    | activit<br>abonner<br>(C)<br>aucuné activ                                                                                           | té saisie                                 | abonnement<br>(Abbat)                                           |
|                                       | certificat médica<br>observa         | ations  Famil Prénom du conjoint Prénom des enfants                          | lle t sexe f f sexe(F/M) nai                                                                                                    | date<br>hais<br>(13/<br>lissance nais<br>rovisoire) (11/                              | e isance<br>New AAAA)<br>e isance<br>MM / AAAA)                         | libellé<br>- don renselgnée<br>- non renselgnée<br>- non renselgnée<br>- non renselgnée<br>- non renselgnée<br>- non renselgnée<br>- non renselgnée<br>- non renselgnée<br>- non renselgnée<br>- non renselgnée                                         | activit<br>abonner<br>(C)<br>aucune activ                                                                                           | és<br>nent date d'<br>(J)/Mt<br>té saisie | abonnement<br>/ADA()                                            |
|                                       | NOM de conjoint                      | ations famil<br>Prénom du conjoint<br>Prénom des enfants                     | lle l le sexe (F/M) nai l l l l l l l l l l l l l l l l l l l                                                                                                    | date<br>nás<br>(3)/<br>née date<br>issance nais<br>rovisoire) (3)/                    | e<br>Issance<br>MM (AAAA)<br>MM (AAAA)<br>MM (AAAA)                     | libellé<br>- din renseignée<br>- non renseignée<br>- non renseignée<br>- non renseignée<br>- non renseignée<br>- non renseignée<br>- non renseignée<br>- non renseignée<br>- non renseignée                                                             | activit<br>abonner<br>(C)<br>aucune activ                                                                                           | Es<br>nent date d'<br>(J)/MM<br>té saisie | abonnement<br>/ADQ()                                            |
|                                       | voltaria entificat médica<br>observa | stions                                                                       | t sece (F/M) nai                                                                                                    | date<br>nis<br>(1)<br>(1)<br>(1)<br>(1)<br>(1)<br>(1)<br>(1)<br>(1)                   | esance<br>New (AAAA)<br>esance<br>MM (AAAA)                             | libellé<br>- són renseignée<br>- non renseignée<br>- non renseignée<br>- non renseignée<br>- non renseignée<br>- non renseignée<br>- non renseignée<br>- non renseignée<br>- non renseignée<br>- non renseignée<br>- non renseignée<br>- non renseignée | activit<br>abonner<br>(C)<br>aucune activ<br>v<br>v<br>v<br>v<br>v<br>v<br>v<br>v<br>v<br>v<br>v<br>v<br>v<br>v<br>v<br>v<br>v<br>v | És<br>nent date d'<br>(J)/MM<br>té saisie | abonnement<br>//ADA)<br>à la froiz<br>ura foiz (-)<br>r z / non |
|                                       | certificat médic                     | I daté du si si si si si si si si si si si si si                             | Ile  Secce (F/M) nai  Secce (F/M) nai  Composition                                                                                                    | date<br>hisis<br>(1)/<br>date<br>hisis<br>(1)/<br>date<br>hisis<br>rovisoire)<br>(1)/ | e isance<br>NM (AAAA)<br>e sisance<br>MM / AAAA)                        | libellé<br>- són renseignée<br>- non renseignée<br>- non renseignée<br>- non renseignée<br>- non renseignée<br>- non renseignée<br>- non renseignée<br>- non renseignée<br>- non renseignée<br>- non renseignée<br>- non renseignée                     | activit<br>abonner<br>(C)<br>aucune activ                                                                                           | és<br>nent date d'<br>(J)/MM<br>té saisie | abonnement<br>/ADA)<br>}                                        |

Le formulaire comporte 5 zones de saisies distinctes :

#### Zone A

Les données de l'adhérent sont à compléter avec exactitude et précision en ce qui concerne les coordonnées postales, téléphoniques et électroniques, tant au niveau personnel que professionnel pour les adhérents en activité.

Les champs « statut », « sexe » et « état civil », sont à renseigner selon les choix proposés.

Les champs « délégué », « site » et « service », sont à renseigner selon les listes des tables préalablement saisies.

Les champs « certificat médical daté du » et « pour les sports » sont à renseigner pour les inscriptions sportives.

La case « observations » permet de noter d'autres renseignements utiles.

#### Zone B

Cette zone permet de saisir l'ensemble des données des ayants droit de l'adhérent (à remplir avec exactitude) :

- nom, prénom, sexe et date de naissance du conjoint

- nom, prénom, sexe et date de naissance (année provisoire ou complète si connue), de chacun des enfants.

#### Zone C

Cette zone permet d'enregistrer la photo de l'adhérent sur le formulaire, de type BMP, GIF, JPG ou PNG, de moins de 200 kilo-octets.

#### Zone D

Cette zone permet de saisir les données relatives à l'adhésion :

- date de versement de la cotisation
- date de fin de validité de l'adhésion
- montant de la cotisation versée

#### Zone E

Cette zone permet aux Asce de mentionner les données relatives à l'adhésion pour certaines activités spécifiques (ex : section tennis, section gym...), en indiquant :

- le libellé de l'activité
- le montant de l'adhésion à l'activité
- la date d'abonnement à l'activité

Par rapport au fonctionnement d'OSCAR, ce sont les informations personnelles qu'il convient de privilégier. Dans le bas de la fiche se trouvent les informations concernant la famille et les activités pratiquées.

Une fois la saisie complète réalisée, il convient de cliquer sur « enregistrer » pour que les données soient prises en compte dans la base de l'application.

#### Modification des données

Pour modifier les données d'une fiche, il convient de cliquer sur prize à gauche du nom de l'adhérent pour ouvrir sa fiche, la modifier et l'enregistrer après modification.

#### **Gestion des outils**

Dans la liste déroulante « **Outils** » l'option « **courrier** » permet de récupérer les adresses mél des adhérents pour les utiliser en tant que liste de distribution.

Quatre types d'adresses sont proposés : adresses nél administratives de tous les adhérents, des adhérents à jour de leur adhésion et idem pour les adresses mél personnelles.

|       |                                          |                   | (liste des a   | dhérents)                         | - Outils -        | • 0 - rei      | quêtes- 💽 🥝                 |             |
|-------|------------------------------------------|-------------------|----------------|-----------------------------------|-------------------|----------------|-----------------------------|-------------|
|       | filtre sur le nom (premières lettres)    |                   | - tous sites - | - tous : courrier                 | tion des tables - | - tous délégué | is - 👻 - toutes activités - | - m         |
| choix | de l'action à effectuer sur la sélection | - ne rien faire - | • 💿            | activités<br>délégués<br>services |                   |                |                             |             |
|       |                                          |                   | 554 adh.       | page - 1 sites                    | <u> </u>          |                |                             |             |
|       | nom prénom 🔽 🔼                           | statut            | carte          | cotis.                            | validité          | site 🖬 🗖       | service 🖬 🖾                 | délégué 🔽 🗖 |
| 1     | nouvel adhérent                          |                   |                |                                   |                   |                |                             |             |
| 4     | 1                                        | retraité          | 06506          | 07/01/2012                        | 31/12/2012        | •              | Retraite                    | ASCE 13     |
| 0     | 2                                        | exterieur         | 06505          | 07/01/2012                        | 31/12/2012        | •              | Associé                     | ASCE 13     |
| 12    | 3                                        | actif             | 07227          | 16/12/2011                        | 31/12/2012        |                | DIR Med                     | ASCE 13     |
| 4     | 4 2022 2020 2020                         | actif             | 06757          | 04/01/2012                        | 31/12/2012        |                | DDTM/ST Est                 | ASCE 13     |
| 17    | · · · · · · · · · · · · · · · · · · ·    | extériour         | 84226          | 21/09/2011                        | 31/12/2012        |                | Externa                     | ASCE 13     |

La « gestion des tables » concerne la création, la modification et la suppression des activités, des délégués, des services et des sites.

En choisissant dans la gestion des tables, « services », on obtient le tableau ci-dessous où se trouvent tous les services concernés lors de la saisie.

| (liste des adhérents)              | - Outils - 💽 💟 - requêtes - |  |
|------------------------------------|-----------------------------|--|
| Services                           |                             |  |
| nouveau service                    |                             |  |
| 1 Associé                          | - type de service inconnu - |  |
| 2 Conseil général                  | CG                          |  |
| 3 DDTM/Bases Aériennes             | DDT(M)                      |  |
| 4 DDTM/Connaissance et Agriculture | DDT(M)                      |  |
| 5 DDTM/Construction                | DDT(M)                      |  |

Pour chacun des services, il convient d'indiquer de quel type de service chaque service dépend en utilisant la liste déroulante en partie visible ci-dessous. Cette liste n'est pas exhaustive, elle peut être alimentée sur proposition. C'est cette information qui sera récupérée automatiquement dans OSCAR, lors de la saisie d'une demande.

| modification du libellé                                             | d'un service                              |                                                                                                    |     |  |
|---------------------------------------------------------------------|-------------------------------------------|----------------------------------------------------------------------------------------------------|-----|--|
| libellé : DDTM/Environnement                                        | type de service                           | DDT(M)                                                                                                    |     |  |
| Attention : ne pas remplacer le libel<br>cela créerait des incohére | lé d'un service par<br>nces dans la base. | DDT(M)<br>DREAL<br>DIR<br>SN                                                                                               | Î   |  |
|                                                                     |                                           | CETE<br>VNF<br>CG<br>Retraite<br>AC<br>DIRM<br>MGET<br>METEO<br>PA<br>MILLOS<br>Externe<br>Externe<br>CETU<br>CETU<br>CETU | 111 |  |

#### **Exportation des données**

Dans la liste déroulante « **requêtes** », il est possible d'exporter des listes au format csv (Excel ou Calc de préférence pour des raisons de simplicité). Il faut préférer l'enregistrement de la table plutôt que de la visualiser.

La « **liste des adhérents** » contient l'ensemble des coordonnées concernant les adhérents. Cette exportation permet notamment de réaliser la feuille d'émargement lors des assemblées générales, les publipostages éventuels : étiquettes, lettres de rappel, etc.

|                                                                    |      |                                 |           | liste des a    | dhérents                                  | - Outils -       |                                                                                      | - requêtes - 💌                    |             |             |
|--------------------------------------------------------------------|------|---------------------------------|-----------|----------------|-------------------------------------------|------------------|--------------------------------------------------------------------------------------|-----------------------------------|-------------|-------------|
|                                                                    | f    | iltre sur le nom (premières let | tres)     | - tous sites - | - tous services -                         | -                |                                                                                      | tou liste des adhérents           | activités - | • (20)      |
| choix de l'action à effectuer sur la sélection : - ne rien faire - |      |                                 | - 🙆       |                |                                           |                  | liste des enfants<br>liste des activités<br>liste des délégués<br>liste des services |                                   |             |             |
|                                                                    |      |                                 |           | 554 adh        | - page - <u>1</u> - <u>2</u> - <u>3</u> - | <u>4 - 5 - 6</u> |                                                                                      | liste par activité<br>- erreurs - |             |             |
|                                                                    |      | nom prénom 🖬 🔼                  | statut    | carte          | cotis.                                    | validité         | sit                                                                                  | e 🛛 🗠 service                     |             | délégué 🔽 🔼 |
|                                                                    |      | nouvel adhérent                 |           |                |                                           |                  |                                                                                      |                                   |             |             |
| 1                                                                  |      | 1                               | retraité  | 06506          | 07/01/2012                                | 31/12/2012       |                                                                                      | Retraite                          |             | ASCE 13     |
|                                                                    |      | 2                               | extérieur | 06505          | 07/01/2012                                | 31/12/2012       | •                                                                                    | Associé                           |             | ASCE 13     |
|                                                                    |      | 3                               | actif     | 07227          | 16/12/2011                                | 31/12/2012       |                                                                                      | DIR Me                            | d           | ASCE 13     |
| 1                                                                  |      | 4 2022/2020/06                  | actif     | 06757          | 04/01/2012                                | 31/12/2012       |                                                                                      | DDTM/S                            | ST Est      | ASCE 13     |
|                                                                    |      | 5                               | extérieur | 84226          | 21/09/2011                                | 31/12/2012       | •                                                                                    | Externe                           |             | ASCE 13     |
|                                                                    |      | 6                               | actif     | 07284          | 06/03/2012                                | 31/12/2012       |                                                                                      | DREAL                             |             | ASCE 13     |
| 100                                                                | 1571 | - UKANANANANAN                  | artécieur | 06561          | 20/01/2011                                | 21/12/2011       |                                                                                      | Eutoroa                           |             | AC/7E 12    |

L'option « erreurs » permet de détecter les « doublons » de la base s'il en existe. C'est une disposition très pratique pour faciliter la mise à jour de la base.

#### Édition des cartes

Après avoir coché les cases concernant l'adhérent ou les adhérents dont on veut éditer la ou les cartes, il convient dans « choix de l'action à effectuer sur la sélection : » de choisir ( « impression cartes d'adhérents » et valider sur 💿

| hoix | filtre<br>de l'action à d | e sur l<br>effect | le nom (premières le - ne rien fa<br>supprime r<br>uer sur la sélection : impression<br>envoi carte | ire -<br>des adhérents<br>cartes d'adhérents<br>s d'adhérents |       | s sites -      | ✓    | - tous servic | es -       | ♥]-tou                           | s délégués - 🗸 🗸 - toute | s activités - 💙 |
|------|---------------------------|-------------------|----------------------------------------------------------------------------------------------------|---------------------------------------------------------------|-------|----------------|------|---------------|------------|----------------------------------|--------------------------|-----------------|
|      |                           |                   | nom prénom 🖬 🗖                                                                                      | statut                                                        | carte | envoi<br>carte | mail | photo         | validité   | site 🔽 🖸                         | service 🔽 🖪              | délégué 🔽 🔼     |
|      | ()                        |                   | nouvel adhérent                                                                                     |                                                               |       |                |      |               |            |                                  |                          |                 |
|      |                           | 1                 | AE J                                                                                                | А                                                             | 01236 |                |      |               | 31/12/2015 | Rochefort                        | DDTM 17 - DML            | M               |
|      |                           | 2                 | AE                                                                                                  | A                                                             | 00049 |                |      |               | 31/12/2015 | <ul> <li>LR - Bastion</li> </ul> | DDTM 17 - DML            | BA              |
|      | 1                         | з                 | AI                                                                                                  | A                                                             | 01173 |                |      |               | 31/12/2015 | LR - Mangin                      | DDTM 17 - SG             | DL              |
| Π.   |                           | 4                 | AL                                                                                                  | А                                                             | 01284 |                |      |               | 31/12/2015 | • LR - Phares et balises         | DIRM SA                  | G/              |

| Impi | mpression des cartes d'adhérents |                    |  |  |  |  |  |
|------|----------------------------------|--------------------|--|--|--|--|--|
|      | Confirmer                        | l'impression 🔟     |  |  |  |  |  |
|      | <b>D</b>                         | etour à la liste   |  |  |  |  |  |
|      |                                  |                    |  |  |  |  |  |
|      | recapitula                       | in de la selection |  |  |  |  |  |
|      | n° carte                         | nom prénom         |  |  |  |  |  |
|      | 01236                            | 1                  |  |  |  |  |  |
|      | 00049                            | 1                  |  |  |  |  |  |
|      | 01173                            | A                  |  |  |  |  |  |
|      | 01284                            | A                  |  |  |  |  |  |
|      | 00253                            | 4                  |  |  |  |  |  |
|      | 00050                            | A 400 B 400 B 400  |  |  |  |  |  |
|      | 00865                            | A                  |  |  |  |  |  |
|      |                                  |                    |  |  |  |  |  |
|      |                                  |                    |  |  |  |  |  |

Le récapitulatif ci-contre s'affiche.

Il suffit alors de confirmer l'impression sur 🧧

On obtient les cartes au format pdf comme ci-dessous. Il faut savoir que, par page, 4 cartes peuvent être éditées.

Chaque carte d'adhérent comporte notamment le logo de l'ASCE, la région, l'ASCE concernée, les nom, prénom, date de naissance, numéro de l'adhérent, la période d'adhésion, la date d'édition de la carte, la liste des ayants droit ou bénéficiaires avec leurs nom, prénom, date de naissance et lien de parenté.

| Ayants droit ou bénéfic                                                                                           | iaires                                              |                                         |                                                                                                   |                                                     |
|----------------------------------------------------------------------------------------------------|-----------------------------------------------------|-----------------------------------------|---------------------------------------------------------------------------------------------------|-----------------------------------------------------|
| Nom Présom                                                                                                    | Naissance<br>06/07/1948<br>23/10/1970<br>29/05/1973 | Parenté<br>conjoint<br>enfant<br>enfant | Affiliée à la<br>Fédération Nationale<br>des Associations Sportives,<br>Culturelles et d'Entraide | photo                                               |
| Certificat médical : signature et cach<br>le soussigné<br>ascete que le titulaire de<br>cette licence ne présente | net du praticien obligatoire                        |                                         | nom et prénom de l'adhérent<br>date de naissance de l'adhérent                                    | adhésion du 15/03/2012<br>au 31/12/2012<br>carte n° |
| à la pratique sportive de :                                                                                       |                                                     |                                         |                                                                                                   | éditée le 6 avril 2012                              |
| FNASCE a souscrit un contrat d'assurances aup<br>103827.009V. Une notice d'informations et un form                | ès de la GMF portant le<br>nulaire de déclaration d | e numéro<br>l'accident                  | www.fnasce.org                                                                                    | Signat                                              |

Chaque carte comporte la possibilité de faire apposer la signature d'un médecin pour un certificat médical relatif à une (ou plusieurs) pratique(s) sportive(s) ainsi que les informations concernant le contrat d'assurances passé auprès de la GMF, dont le détail est disponible sur le site internet de la FNASCE.

Le nom du site de la FNASCE est aussi présent avec les codes d'accès nécessaires à la recherche d'une unité d'accueil.

#### Envoi des cartes par le web

Après avoir coché les cases concernant l'adhérent ou les adhérents dont on veut envoyer la ou les cartes, il convient dans « choix de l'action à effectuer sur la sélection : » de choisir/ « envoi cartes d'adhérents » et valider sur

|       |                                                                                                    | « CII                                    |                                                                    | 163                             |                                                                                                    | <b>)</b> " C                                    | st valiut                                                         | 51 Sul                                            |                                                              |                                                      |                                                      |                                                                                                    |                                                                                                |                                                                                                    |
|-------|----------------------------------------------------------------------------------------------------|------------------------------------------|--------------------------------------------------------------------|---------------------------------|----------------------------------------------------------------------------------------------------|-------------------------------------------------|-------------------------------------------------------------------|---------------------------------------------------|--------------------------------------------------------------|------------------------------------------------------|------------------------------------------------------|----------------------------------------------------------------------------------------------------|------------------------------------------------------------------------------------------------|----------------------------------------------------------------------------------------------------|
|       |                                                                                                    |                                          | \                                                                  |                                 |                                                                                                    |                                                 |                                                                   | /                                                 |                                                              |                                                      |                                                      |                                                                                                    |                                                                                                |                                                                                                    |
|       |                                                                                                    |                                          | ASC                                                                | EET 1                           | 7 : 760 adh. dont 710                                                                                                    | à jou                                           | liste des :                                                       | adhérents) (                                      | - Outils -                                                   |                                                      | ) (i) (-rec                                          | quêtes -                                                                                                 |                                                                                                |                                                                                                    |
| choix | de l'action à                                                                                                    | re sur le<br>effectu                     | e nom (premie<br>Ier sur la séle                                   | tion :                          | <ul> <li>ne rien faire -<br/>supprimer des adhérents<br/>impression cartes d'adhéren<br/>envoi cartes d'adhérents</li> </ul> | nts 2                                           | rs tou                                                            | is sites -                                        | ~                                                            | - tous servi                                         | ces -                                                | ▼][-to                                                                                                   | us délégués - 🗸 🗸 - toute                                                                      | is activités - 🗸                                                                                                    |
|       |                                                                                                    |                                          |                                                                    |                                 |                                                                                                    |                                                 | 7                                                                 | 60 adh pa                                         | ge - <u>1</u> - <u>2</u> - 3                                 | 3 - 4 - 5 -                                          | <u>5 - 7 - 8</u>                                     |                                                                                                    |                                                                                                |                                                                                                    |
|       |                                                                                                    |                                          | nom prénom                                                         |                                 | si                                                                                                    | tatut                                           | carte                                                             | envoi<br>carte                                    | mail                                                         | photo                                                | validité                                             | site 🗖 🗖                                                                                                 | service 🖬 🖪                                                                                    | délégué 🔽 🎦                                                                                                    |
|       |                                                                                                    | 1<br>2<br>3<br>4                         | nouvel adhé<br>AE<br>AE<br>AI<br>AL                                | ent<br>ard<br>ine<br>al<br>dier |                                                                                                    | A<br>A<br>A                                     | 01236<br>00049<br>01173<br>01284                                  |                                                   |                                                              |                                                      | 31/12/2015<br>31/12/2015<br>31/12/2015<br>31/12/2015 | <ul> <li>Rochefort</li> <li>LR - Bastion</li> <li>LR - Mangin</li> <li>LR - Phares et balises</li> </ul> | DDTM 17 - DML<br>DDTM 17 - DML<br>DDTM 17 - SG<br>DIRM SA                                      | M,<br>B/ :e<br>DI ie<br>G/ t                                                                                                    |
| en    | Confirme<br>Confirme<br>récapitulati<br>° carte n<br>00206 AL<br>01046 AN<br>00051 AV<br>000239 AN<br>01048 B#<br>00773 B/ | rtes d'<br>our à la<br>if de la<br>o m p | adhérents<br>pi i i ite<br>sélection<br>p r é n o m<br>l<br>l<br>2 |                                 | Le réi<br>Il suff<br>L'env<br>l'adre<br>ou pr<br>perso                                                                       | cap<br>fit al<br>voi c<br>esse<br>rofe:<br>onno | itulatif d<br>ors de<br>des car<br>e de me<br>ssionne<br>elle sai | confirr<br>tes se<br>essage<br>elle en<br>sie dai | re s'af<br>ner l'e<br>fait alo<br>≆rie pe<br>cas d<br>ns Anç | fiche<br>nvoi :<br>ors au<br>rsonr<br>'abse<br>gela. | sur o                                                | quement à<br>l'adhérent,<br>l'adresse                                                                    | IMPORT<br>de vérifi<br>l'adresse<br>de l'ad<br>sélectior<br>destinata<br>(présenc<br>dans la c | ANT : il convient<br>er la présence de<br>de messagerie<br>hérent avant de<br>ner la liste des<br>aires.<br>ce d'un repère vert<br>colonne mail) |

L'adhérent reçoit alors le message suivant :

| Bonjour,                                                                                                    |
|----------------------------------------------------------------------------------------------------|
| Veuillez trouver ci-joint :<br>- votre carte d'adhérent à l'ASCE,<br>- la notice assurance dont la production est une obligation réglementaire ; vous devez en prendre connaissance et la conserver<br>précieusement. |
| Il vous est demandé de vérifier les informations mentionnées sur la carte et d'alerter rapidement votre ASCE de toute erreur<br>ou anomalie constatée.                                                                |
| Bien amicalement.                                                                                                    |
| Ne pas répondre à ce message, contactez votre ASCE.                                                                                                    |

#### Transfert d'un adhérent

L'ASCE qui « récupère » un adhérent doit se rapprocher de l'ASCE d'origine, seule habilitée à pratiquer son transfert. Lors de cette mutation, l'application permet de réaliser le transfert de certaines données de la base (identité, famille), ainsi que son identifiant intrinsèque (non visible) lui permettant de suivre ses demandes de séjour en unité d'accueil, tout au long de sa carrière ascéiste.

Pour cela, il convient de sélectionner l'adhérent en cliquant sur la case 📷 .

|          | Executed Couleur possion AT 25 A NGELA<br>Nouveauté : possibilité d'ajouter la photo de l'adhérent, saisie de l'historique des adhésions.                                                                                                    |                                 |                                                                      |                |                        |                                                                                                    |                                                                          |                                                                                                    |                                 |
|----------|----------------------------------------------------------------------------------------------------|---------------------------------|----------------------------------------------------------------------|----------------|------------------------|----------------------------------------------------------------------------------------------------|--------------------------------------------------------------------------|----------------------------------------------------------------------------------------------------|---------------------------------|
|          | Nouveau                                                                                                    | te i possibilit                 | te u ajour                                                           | inscriptio     | ns par Inter           | net                                                                                                    | storique des dui                                                         | 10113.                                                                                                    | -                               |
|          | ASCEET 17 : 781 adh. dont 717                                                                                                    | à jour list                     | e des adhé                                                           | rents          | - Outils -             |                                                                                                    | - re                                                                     | quêtes -                                                                                                    |                                 |
| filtre s | ur le nom (premières lettres)                                                                                                    | - te                            | ous- 👻                                                               | - tous sites - | 12                     | - tous services                                                                                              | <b>.</b>                                                                 | - tous délégués - 🛛 😽 - I                                                                                                    | toutes activités - 👻            |
| choix d  | - Pastian à offectues cus la célectien :                                                                                                    | /                               | 10.14                                                                | 6              |                        |                                                                                                    |                                                                          |                                                                                                    |                                 |
| choix a  | e l'action à effectuer sur la selection : - ne n                                                                                                    | n faire -                       | •                                                                    |                |                        |                                                                                                    |                                                                          |                                                                                                    |                                 |
|          |                                                                                                    |                                 | 781                                                                  | adh page - j   | <u>1 - 2 - 3 - 4</u> - | <u>5 - 6 - 7 - 8</u>                                                                                         |                                                                          |                                                                                                    |                                 |
| E        | nom prénom                                                                                                    | statut                          | carte                                                                | envoi<br>carte | mail photo             | validité                                                                                                    | site 🔽 🕅                                                                 |                                                                                                    | 4414                            |
|          |                                                                                                    | A CONTRACTOR OF                 |                                                                      |                | high priori            |                                                                                                    | SICC III had                                                             | Service in Li                                                                                                    | delegue M L                     |
|          | o nouvel adhérent                                                                                                    |                                 |                                                                      |                | prov                   |                                                                                                    | SILC RE La                                                               | Service L                                                                                                    | delegue M L                     |
|          | nouvel adhérent                                                                                                    | A                               | 01236                                                                |                | • •                    | 31/12/2014                                                                                                   | Rochefort                                                                | CG - DDDM Mer                                                                                                    | March 1                         |
|          | i nouvel adhérent                                                                                                    | A<br>A                          | 01236                                                                |                | •                      | 31/12/2014<br>31/12/2014                                                                                     | Rochefort     LR - Bastion                                               | CG - DDDM Mer<br>DDTM 17 - DML                                                                                                    | M.B.                            |
|          | nouvel adhérent           Image: Image: Imag                          | AAAA                            | 01236<br>00049<br>01173                                              |                | :::                    | 31/12/2014<br>31/12/2014<br>31/12/2014                                                                       | <ul> <li>Rochefort</li> <li>LR - Bastion</li> <li>LR - Mangin</li> </ul> | CG - DDDM Mer<br>DDTM 17 - DML<br>DDTM 17 - SG                                                                                      | M<br>B<br>C                     |
|          | nouvel adhérent           1           2           3           3           3                                                                                                    | A<br>A<br>A<br>R                | 01236<br>00049<br>01173<br>00253                                     |                | ::::                   | 31/12/2014<br>31/12/2014<br>31/12/2014<br>31/12/2014                                                         | Rochefort<br>LR - Bastion<br>LR - Mangin                                 | CG - DDDM Mer<br>DDTM 17 - DML<br>DDTM 17 - SG<br>Retraité                                                                          | M<br>B<br>C<br>H                |
|          | nourel adhérent           1         1           2         2           3         3           3         4           3         5                                                                                                    | A<br>A<br>R<br>R                | 01236<br>00049<br>01173<br>00253<br>00050                            |                | : :                    | 31/12/2014<br>31/12/2014<br>31/12/2014<br>31/12/2014<br>31/12/2014                                           | Rochefort<br>LR - Bastion<br>LR - Mangin                                 | CG - DDDM Mer<br>DDTM 17 - DML<br>DDTM 17 - SG<br>Retraité<br>Retraité                                                              | R<br>R<br>C<br>H<br>H           |
|          | nourel adhérent           1         1           2         2           3         3           3         4           3         5           3         5           3         6                                                                                                    | A<br>A<br>R<br>R<br>A           | 01236<br>00049<br>01173<br>00253<br>00050<br>00865                   |                |                        | 31/12/2014<br>31/12/2014<br>31/12/2014<br>31/12/2014<br>31/12/2014<br>31/12/2014                             | Rochefort<br>LR - Bastion<br>LR - Mangin                                 | CG - DDDM Mer<br>DDTM 17 - DML<br>DDTM 17 - SG<br>Retraité<br>Retraité<br>DDTM 17 - SG                                              | R<br>R<br>C<br>H<br>H<br>C      |
|          | Image: state state | A<br>A<br>R<br>R<br>A<br>A      | 01236<br>00049<br>01173<br>00253<br>00050<br>00865<br>00803          |                |                        | 31/12/2014<br>31/12/2014<br>31/12/2014<br>31/12/2014<br>31/12/2014<br>31/12/2014<br>31/12/2014               | Rochefort<br>LR - Bastion<br>LR - Mangin<br>LR - Mangin                  | CG - DDDM Mer<br>DDTM 17 - DML<br>DDTM 17 - SG<br>Retraité<br>Retraité<br>DDTM 17 - SG<br>Adhérent isolé                            | R<br>R<br>C<br>H<br>H<br>C<br>H |
|          | nourel adhérent           1         1           2         1           3         1           3         1           3         1           3         1           3         1           3         1           3         1           3         1           3         1           3         1           3         1           3         1           3         1           3         1           3         1           3         1           3         1           3         1           3         1           3         1           3         1           3         1           3         1           3         1           3         1           3         1           3         1           3         1           3         1           3         1           3         1           3         1           3         1 <td>A<br/>A<br/>R<br/>R<br/>A<br/>A<br/>A</td> <td>01236<br/>00049<br/>01173<br/>00253<br/>00050<br/>00865<br/>00803<br/>00006</td> <td></td> <td></td> <td>31/12/2014<br/>31/12/2014<br/>31/12/2014<br/>31/12/2014<br/>31/12/2014<br/>31/12/2014<br/>31/12/2014<br/>31/12/2014</td> <td>Rochefort<br/>LR - Bastion<br/>LR - Mangin<br/>LR - Mangin</td> <td>CG - DDDM Mer<br/>DDTM 17 - DML<br/>DDTM 17 - SG<br/>Retraité<br/>Retraité<br/>DDTM 17 - SG<br/>Adhérent isolé<br/>DIRA - District Saintes</td> <td>R<br/>R<br/>C<br/>H<br/>H<br/>L</td>                                                                                                    | A<br>A<br>R<br>R<br>A<br>A<br>A | 01236<br>00049<br>01173<br>00253<br>00050<br>00865<br>00803<br>00006 |                |                        | 31/12/2014<br>31/12/2014<br>31/12/2014<br>31/12/2014<br>31/12/2014<br>31/12/2014<br>31/12/2014<br>31/12/2014 | Rochefort<br>LR - Bastion<br>LR - Mangin<br>LR - Mangin                  | CG - DDDM Mer<br>DDTM 17 - DML<br>DDTM 17 - SG<br>Retraité<br>Retraité<br>DDTM 17 - SG<br>Adhérent isolé<br>DIRA - District Saintes | R<br>R<br>C<br>H<br>H<br>L      |

|      | Attention, cette opération va :                                                                           |
|------|----------------------------------------------------------------------------------------------------|
| • cc | onserver les données propres à l'adhérent (identité, famille)                                             |
| • m  | uis SUPPRIMER les données en lien avec son ASCE d'origine (service, site, délégué, cotisation, activités) |
|      | Si vous êtes sûr(e) de ce que vous faites, vous pouvez valider ci-dessous                                 |
|      |                                                                                                    |

L'affichage ci-contre apparaîtra vous informant que vous vous apprêtez à déplacer l'adhérent (nom et prénom affichés)

actuellement adhérent de l'ASCEET 17.

Si vous êtes sûr, vous devez valider sur 📷

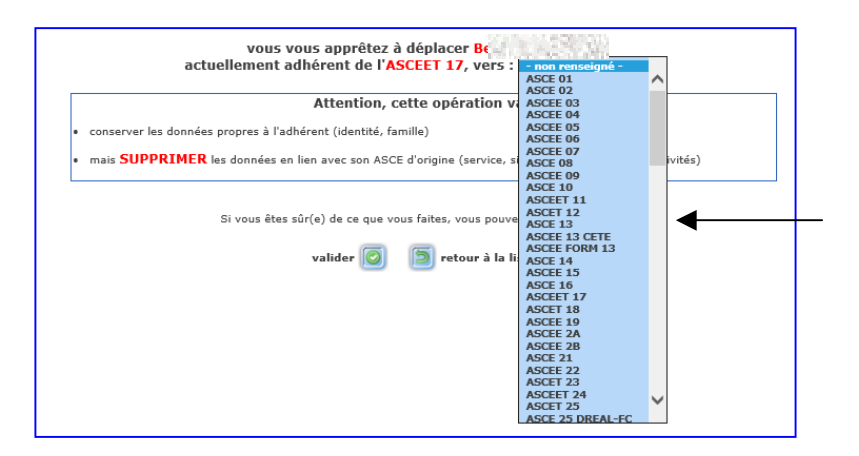

Il convient ensuite de sélectionner dans la liste déroulante qui s'affiche, le nom de l'Asce dans laquelle l'adhérent doit être muté

puis valider sur 🧕

En cliquant sur « valider », un message vous demande de confirmer cette action.

Dès votre confirmation, les données de l'adhérent seront transférées de la base actuelle vers la base de l'ASCE dans laquelle est muté l'adhérent.

Une mention « à changer » apparaîtra dans le champ « carte » sur la fiche de l'ASCE de destination qui devra alors attribuer un nouveau d'adhérent à sa convenance.

L'ASCE réceptrice doit également intervenir sur la fiche de l'adhérent en procédant à sa mise à jour des coordonnées postales, téléphoniques et électroniques personnelles et professionnelles, ainsi que du service.

#### Seuls les utilisateurs ayant un droit d'écriture dans ANGELA peuvent effectuer ces mutations.